## Connexion à distance à la DESI

Procédure spéciale pour machines blm du AA-1340 – Été 2025

1 - Dans la page d'authentification, entrez votre code d'accès DIRO et votre mot de passe de 14 caractères (Attention – clavier anglais américain!!!)

2 - Une fois l'authentification réussie, vous verrez le bureau de la machine locale.

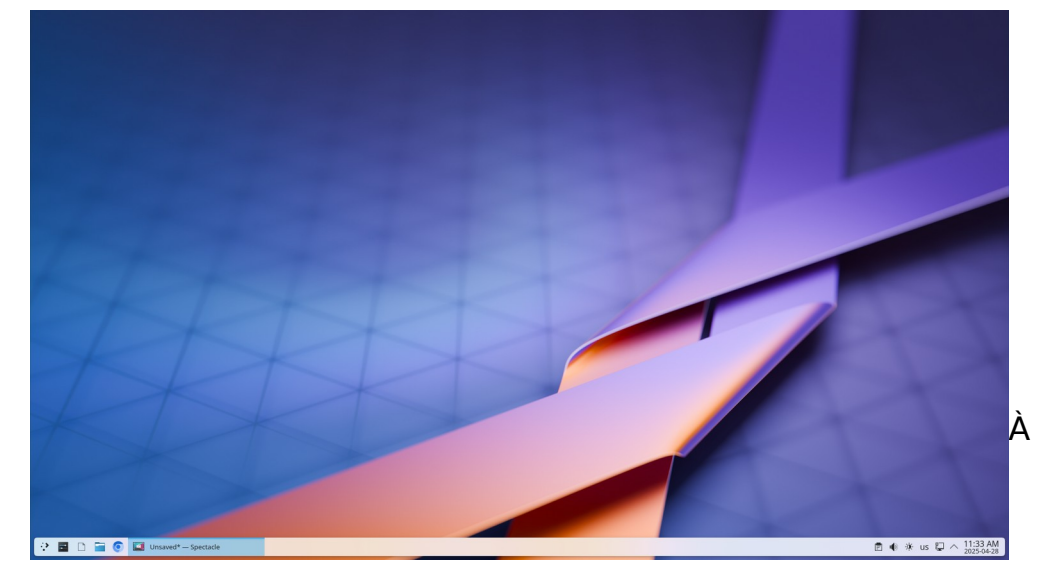

Si vous avez déjà l'icône « Connexion DESI » sur votre bureau comme l'image ici, aller directement au numéro 6.

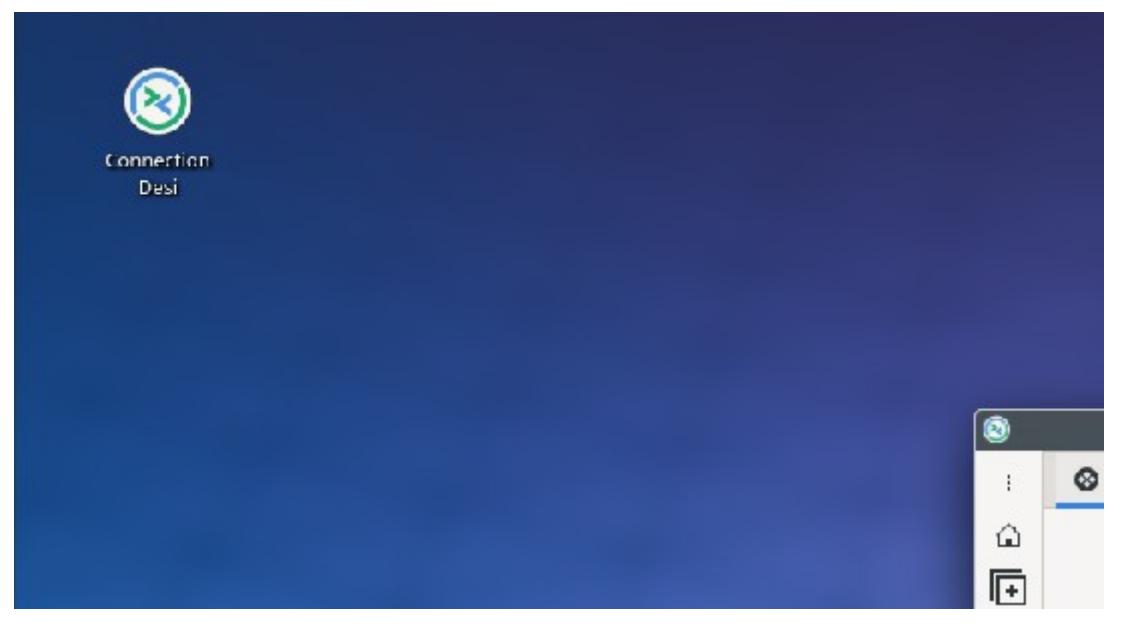

3 - Si vous n'avez pas d'icône de connexion, allez en bas à gauche, cliquez sur l'icône du répertoire bleu.

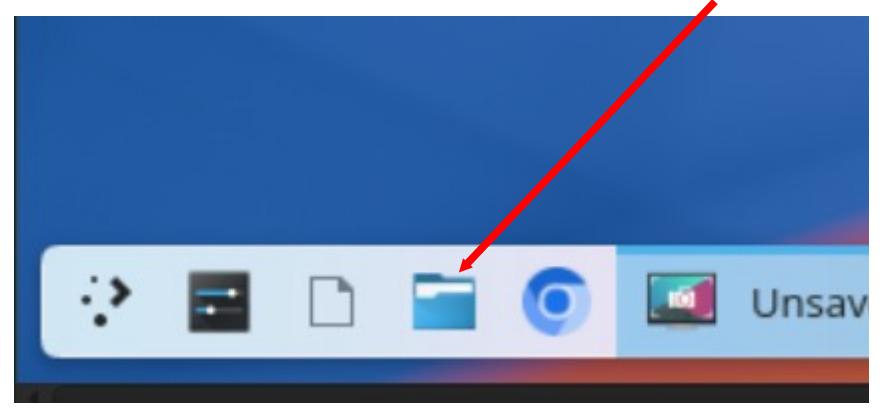

4 – Vous devriez voir la fenêtre suivante. Cliquez sur le répertoire « desktop », vous devriez voir les icônes suivants :

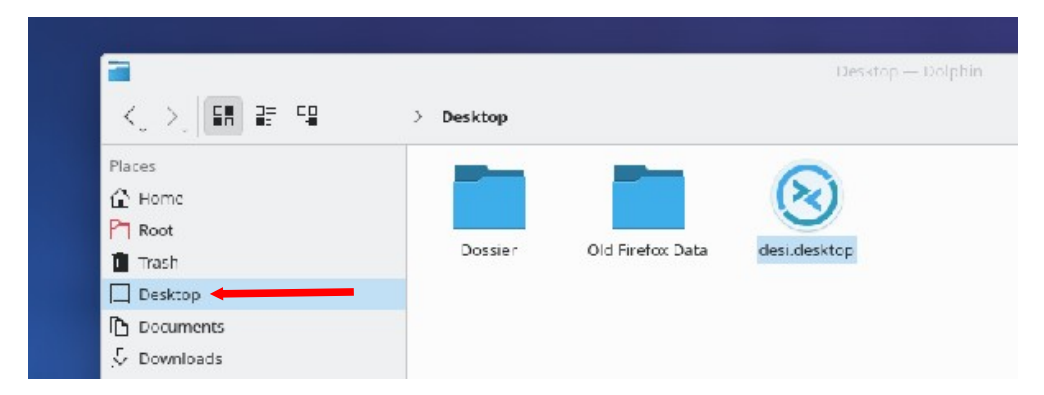

5 – **Copiez et collez l'icône « desi.desktop » sur le Bureau de la machine.** Ça vous créera un icône « Connexion Desi » comme celui-ci :

| Connection<br>Desi |                                                                                                    |         |                  |                   |
|--------------------|----------------------------------------------------------------------------------------------------|---------|------------------|-------------------|
|                    | <ul> <li>Places</li> <li>Home</li> <li>Root</li> <li>Trash</li> <li>Desktop</li> <li>Documents</li> <li>Downloads</li> <li>Music</li> </ul> | Dossier | Old Firefox Data | Desktop — Dolphin |
|                    | Remote                                                                                                    |         |                  |                   |

Ça vous facilitera la tâche lors des prochaines connexions, vous aurez l'icône directement sur le bureau de la machine locale.

6 - Cliquez sur l'icône « Connexion Desi ». Il se peut qu'une fenêtre apparaisse demandant un mot de passe pour des permissions, cliquez sur « cancel ».

| 8                                       |                                                                                      |                      |
|-----------------------------------------|--------------------------------------------------------------------------------------|----------------------|
| Connection<br>Desi                      |                                                                                      |                      |
|                                         |                                                                                      |                      |
|                                         |                                                                                      |                      |
|                                         |                                                                                      |                      |
| <u>e</u>                                | Unlock Login Keyring V X                                                             |                      |
|                                         | Authentication required                                                              |                      |
| -                                       | The login keyring did not get unlocked when you logged into your computer. Password: |                      |
| the the                                 | Cancel Unlock                                                                        |                      |
|                                         | Carter                                                                               |                      |
|                                         |                                                                                      |                      |
|                                         |                                                                                      |                      |
|                                         |                                                                                      |                      |
|                                         |                                                                                      |                      |
|                                         |                                                                                      |                      |
| Canadania                               |                                                                                      |                      |
| Spectacle<br>Screenshot Capture Utility |                                                                                      |                      |
| 🔅 🖬 🗋 🧊 🞑 🎕 Unlock Login Keyring        |                                                                                      | 🖻 🐠 🔆 us 📮 ∧ 2:21 PM |

7 – Lorsque vous verrez la fenêtre de connexion pour la DESI, entrez le mot de passe pour votre compte au DIRO. Vous pouvez sélectionner « Save password » si vous le souhaitez.

| 0          | Desi              |                          |
|------------|-------------------|--------------------------|
| j 🚫 Desi 🔕 |                   |                          |
| ۵          |                   |                          |
| 🕒 Ente     | er RDP authentica | tion credentials         |
| C) Usernan | сомртер           | IRO@ads.iro.umontreal.ca |
| Passwor    | d                 | ۲                        |
| Domain     |                   |                          |
| Save pas   | sword             |                          |
| Ск         |                   | Cancel                   |
| Þ          |                   |                          |

8- Si une fenêtre apparaît concernant le certificat, cliquez « ok » ou « oui ».

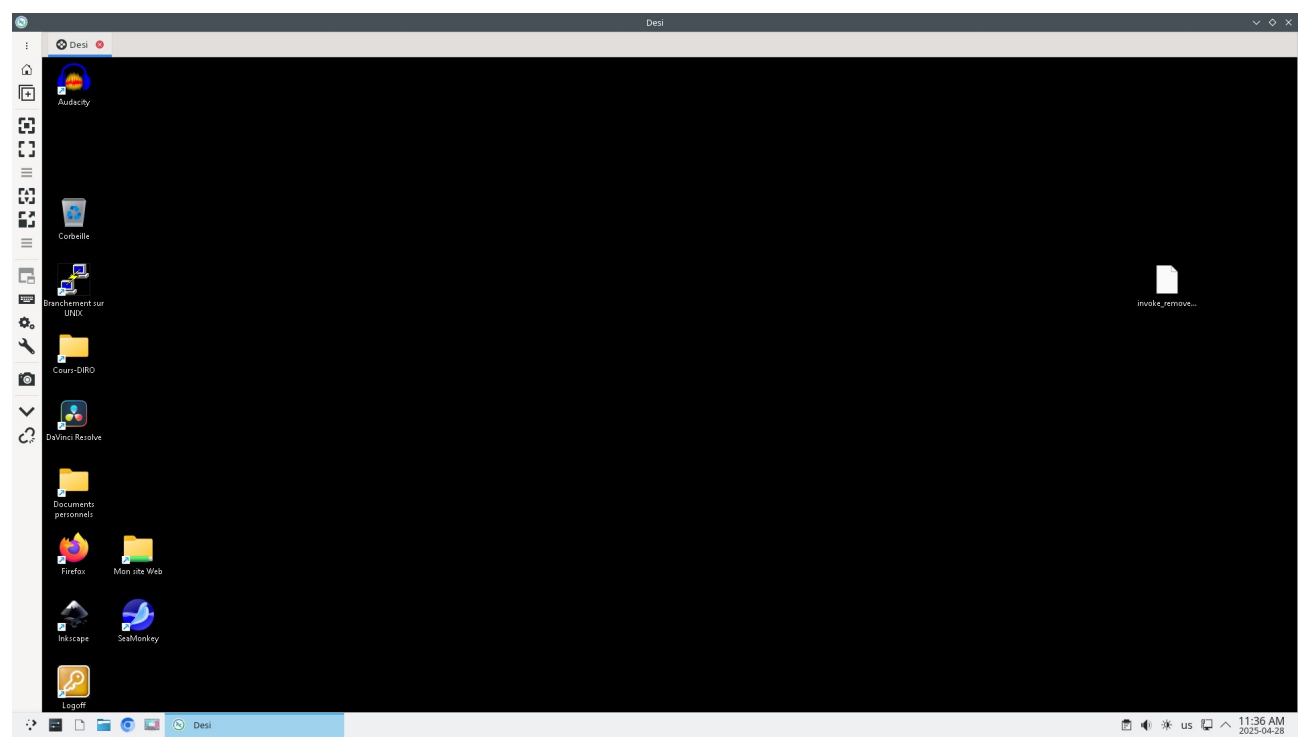

9 - Vous devriez maintenant être connecté en RDP à la DESI

## Pour quitter la séance RDP

10 - Dans le haut de l'écran, cliquez sur l'icône de déconnexion

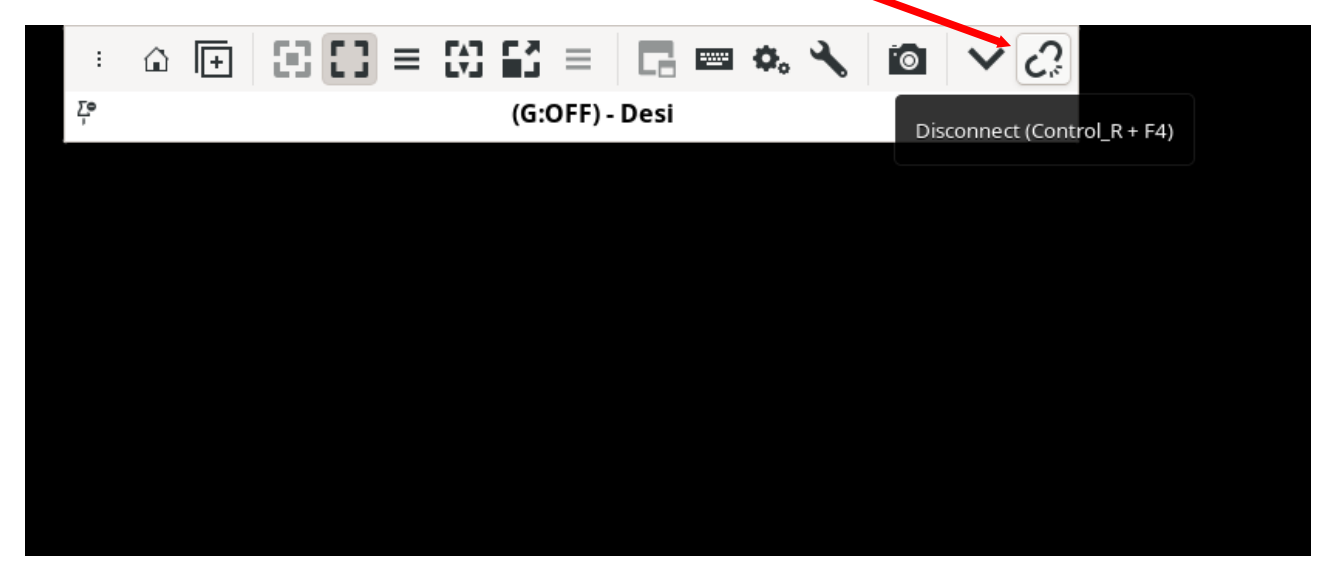

11 – Dans le bureau de la machine locale, cliquez sur l'icône en bas gauche, sélectionnez « leave » et « log out

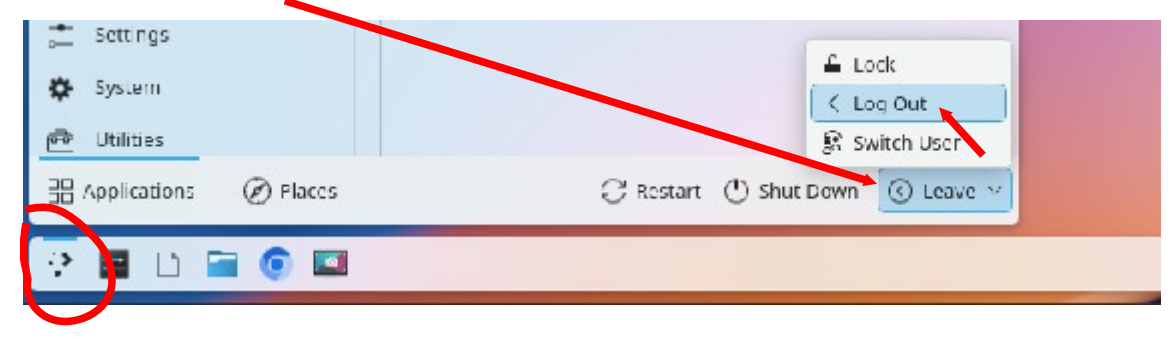